## 科技部補助大專學生研究計畫

## WWW 線上繳交研究成果報告作業使用注意事項

- 本作業適用於 Internet Explorer (IE) 7.0 版以上或 Mozilla Firefox 5.0 版以上之 瀏覽器,惟建議使用 Internet Explorer (IE) 8.0 版以上之瀏覽器,本部網址: <u>http://web1.most.gov.tw</u>。
- 2 學生端作業:
  - 2.1 點選本部網站首頁『線上申辦登入』處,身份選擇『研究人員(含學生)』, 學生輸入帳號及密碼,進入『學術研發服務網』畫面,請於左邊『大 學生線上申辦項目』項下,點選『大專學生研究計畫』進入『大專學 生研究計畫系統』;
  - 2.2 執行選單【報告繳交】,可開啓研究成果報告繳交作業主畫面,勾選欲 繳交的計畫,執行【繳交】進入【報告繳交】畫面;
  - 2.3 點選【代號】或【名稱】進入【報告繳交表格目錄】畫面,進行檔案上 傳作業;
  - 2.4 上傳後,執行【繳交送出】進入【報告繳交送出】畫面(該作業之【報告繳交資料】欄位右方,顯示報告繳交狀態。若指導教授同意送出後, 系統製作合併檔完成,則會顯示連結供合併檔下載);
  - 2.5 填寫報告相關資料,填寫完後執行【繳交送出】將報告送至指導教授, 待指導教授確認(若暫不送出,則可執行【取消】回到【報告繳交表格 目錄】);
  - 2.6 繳交送出後,此時學生無法再作任何修改,若需再修改報告,必須請指 導教授執行「退回報告」後,方得再登入系統重新繳交該筆報告。另, 學生可隨時登入系統查詢報告繳交狀態。
- 3 指導教授端:
  - 3.1 點選本部網站首頁『線上申辦登入』處,身份選擇『研究人員(含學生)』, 指導教授輸入帳號及密碼,進入『學術研發服務網』畫面,請於左邊 『申辦項目』項下,點選『大專學生研究計畫(推薦)』進入『大專學生 研究計畫系統』;
  - 3.2 執行選單【報告繳交確認】,進入報告繳交確認畫面(該頁面列出該教 授當年度所指導之計畫申請案所繳交之報告,查看報告內容);
  - 3.3 選取欲查看之報告,執行【觀看報告內容】後進入【報告內容】畫面, 提供指導教授檢視學生之研究成果報告;

- 3.4 【報告繳交資料】欄位右方,顯示報告繳交狀態,若學生之研究成果報告無誤,請執行【同意送出】,將報告送至科技部(此時系統會排程製作合併檔,並以Email 通知學生,待合併檔製作後,系統將再以Email通知合併檔是否製作完成);
- 3.5 指導教授確認同意送出後,即完成繳交報告流程。
- 3.6 若指導教授不同意送出指導學生成果報告,可按「退回報告」,輸入退件原因,研究成果報告將退回至學生,此時系統亦會寄送 Email 通知學生報告退件。學生如收到 Email 通知報告被退回,請重新登入系統進行報告修改。修改報告完畢後必須再按「繳交送出」,仍須經過【指導教授】確認,始完成繳交報告程序。
- 4 申請機構總承辦人可至本部網站,點選本部網站首頁『線上申辦登入』處, 身份選擇『研發機構行政人員』,輸入帳號及密碼登入系統,點選『大專學 生研究計畫線上申請彙整』,可由綜合查詢功能查詢學生是否完成研究成果 報告繳交作業。
- 5 建議於規定繳交期限之前,提早進行線上報告繳交作業,以避開接近繳交期 限截止前之網路流量壅塞。

注意事項:

- 1 執行計畫者需有本部核發之帳號(即身分證字號)及密碼,方能使用線上申請 系統。帳號及密碼的取得方式為先連線至本部網站首頁(本部網址: <u>http://web1.most.gov.tw</u>),請自本部首頁『線上申辦登入』處,點選「新人註 冊」,輸入執行計畫之相關個人基本資料後,點選「確認」鈕,系統將以 Email 方式寄送密碼確認信函。若本部研究人員系統已有該學生資料,則系統會告 知原帳號並取得新的密碼。
- 2 外籍指導教授或執行計畫學生若無身份證號碼,請以居留證號或輸入「西元 出生年月日」加「英文姓名 Last Name 前兩碼」共10碼(例:19690722TS)註冊 帳號。
- 3 若忘記帳號及密碼時,請自本部首頁左上方「線上申辦登入」處,點選「忘 記密碼」,輸入基本資料(身分證號、姓名、生日)後,可依密碼提示或直接 email 寄送方式取得密碼,若無設定提示語且先前有留下個人 Email 信箱,於確認 Email 信箱無誤後,系統將自動寄送更改密碼確認信函,可取得原帳號及新 的密碼。